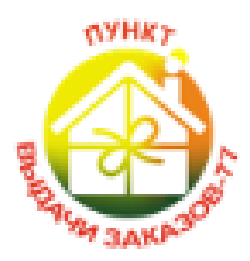

# Описание личного кабинета Получателя

## ПВЗ-77

Представляем вашему вниманию совершенно новый личный кабинет. Теперь вся информация по вашим заказам и не только будет у вас под рукой.

ЭМБЛЕМА

#### ПВЗ - 77

Г. Москва, Алтуфьевское ш., д13, кор.2 Телефон: (495) 120-29-26 info@pvz77.ru

## Шаг 1. РЕГИСТРАЦИЯ

Для регистрации в системе необходимо нажать кнопку ЛИЧНЫЙ КАБИНЕТ на сайте <u>http://pvz77.ru</u> Она располагается в верхнем меню. После нажатия вы перейдете на страницу регистрации, где система предложит вам выбрать вашу роль в системе (Рис.1)

| 🙆 ПВЗ-77                   | Е Помос заказа Q Главная страница Служба поддержки                                                                                                    |  |  |  |  |  |  |  |
|----------------------------|----------------------------------------------------------------------------------------------------|--|--|--|--|--|--|--|
| В Получатель               | Регистрация ПВЗ-77 / Регистрация                                                                                                    |  |  |  |  |  |  |  |
| P                          | Регистрация в системе: Выбор роли в системе                                                                                                    |  |  |  |  |  |  |  |
| Вход                       | Для начала регистрации Вам нужно выбрать вашу роль в системе и юридический статус.                                                                                                    |  |  |  |  |  |  |  |
| Востановить<br>Регистрация | палучатова - Обычный пользователь системы имеющий возможность отслеживать статус заказов, создавать бланки, и другое                                                                                                    |  |  |  |  |  |  |  |
| 🇰 Пункты выдачи заказов    | (Интернет магами) (Органисалор) - Пользователь системы, которому доступны дополнительные возможности. Такие как: 1. Массовое создание бланков; 2. Расширенная финансовая статистика, 3. Работа с<br>отправлениями по форме оплаты "Конверт" и "Наложный платеж" и другие |  |  |  |  |  |  |  |
|                            | Роль в системе<br>Выбирите роль У                                                                                                    |  |  |  |  |  |  |  |
|                            | Юридический статус<br>Выбирите статус →                                                                                                    |  |  |  |  |  |  |  |
|                            | Далее                                                                                                    |  |  |  |  |  |  |  |

Важно!!! Если вы не являетесь Интернет-магазином или Организатором закупки СП вам необходимо выбрать роль: ПОЛУЧАТЕЛЬ.

После выбора роли, юридического статуса нажимайте Далее. Вы перейдете непосредственно на страницу регистрации (Рис.2)

| ≡    | Поиск заказа         | ٩       | Главная страница | Служба поддержки                 |
|------|----------------------|---------|------------------|----------------------------------|
| Регі | истрация             |         |                  |                                  |
| Pe   | гистрация в системе  | Ввод ли | чных данных      |                                  |
| Ло   | огин:                |         |                  |                                  |
| ľ    | Іолучатель           |         |                  |                                  |
| Па   | роль:                |         |                  |                                  |
| •    | ••                   |         |                  |                                  |
| По   | одтвердите парол     | ь:      |                  |                                  |
|      | •••                  |         |                  |                                  |
| E-I  | mail:                |         |                  |                                  |
| c    | ustoms@email.com     |         |                  |                                  |
| Φа   | амилия Имя Отчес     | тво:    |                  |                                  |
| (И   | нформация буд        | ет скре | ыта, и потребу   | ется только для вызова курьера). |
| V    | Іванов Иван Иванович |         |                  |                                  |
| Mo   | обильный телефо      | н:      |                  |                                  |
| ÷    | 7(999)777-77-77      |         |                  |                                  |
|      |                      |         |                  |                                  |
| 3    | авершить регистраци  | 0       |                  |                                  |

Заполните все поля. Особое внимание обратите на адрес электронной почты и контактный телефон. От указания актуальных данных напрямую зависит корректная рассылка уведомлений.

Ваш логин может быть указан как на латинице, так и на кириллице. Рекомендуем выбирать тот же логин, под которым вы известны на ресурсах СП.

По окончании регистрации на вашу электронную почту поступит письмо с подтверждением. Перейдите по ссылке в письме.

Ваша регистрация завершена.

### Шаг 2. Знакомство с системой

После завершения регистрации вы попадете непосредственно в личный кабинет.

- Здесь вы сможете видеть все заказы, которые для вас сформированы, перемещаются или уже находятся в ПВЗ или у курьера. Смотреть статистику по полученным заказам, а также более рационально планировать свое время и время посещения ПВЗ.

- Контролировать баланс бонусов на карте лояльности «Выгодно Всем»

- Выбирать способ получения уведомлений и готовности к выдаче заказов

- Менять личные данные, обращаться напрямую в Тех.поддержку или написать пожелания и предложения в отдел развития и многое другое.

#### Блок 1. Статистика по заказам

Для удобства ваш личный кабинет разделен на функциональные блоки. Первый блок: МОИ ЗАКАЗЫ отражает количество заказов, которые Организаторы или Интернет-магазины сделали в ваш адрес (Рис.3)

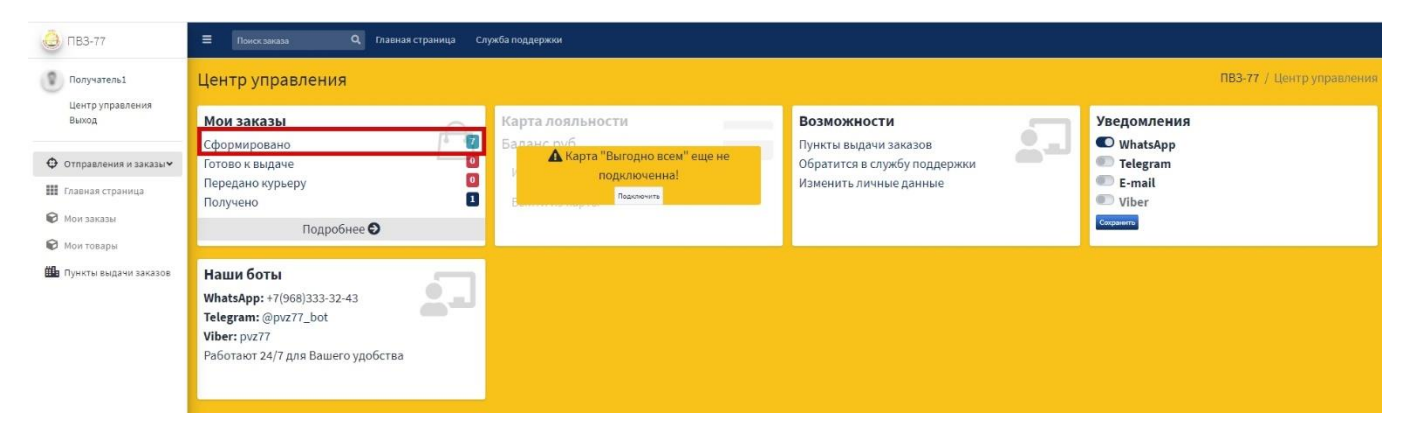

Нажав на «Сформировано», вы перейдете в список сформированных для вас заказов, где будет видно:

Номер заказа

Отправитель

Пункт Выдачи

Форма оплаты

| и заказы  |    |                          |               |              |                       |     |
|-----------|----|--------------------------|---------------|--------------|-----------------------|-----|
| I PDF     |    |                          |               |              | Поиск (фильт          | o): |
| рек-номер | ≁↓ | Отправитель              | ∿ Получение в | ∿ Статус     | Форма оплаты          |     |
| 33587-58  |    | Opr1                     | Таганка       | Сформировано | Her                   |     |
| 33589-06  |    | Opr1                     | Таганка       | Сформировано | Her                   |     |
| 33592-93  |    | Opr2<br>+7(999)111-11-11 | Таганка       | Сформировано | Конверт               |     |
| 33595-31  |    | Opr2<br>+7(999)111-11-11 | Таганка       | Сформировано | Конверт               |     |
| 33597-94  |    | Opr3<br>+7(999)222-22-22 | Таганка       | Сформировано | Наличные<br>650 Руб.  |     |
| 33598-15  |    | Opr3<br>+7(999)222-22-22 | Таганка       | Сформировано | Наличные<br>1450 Руб. |     |
| 33601-43  |    | Opr1                     | Таганка       | Сформировано | Her                   |     |
| рек-номер |    | Отправитель              | Получение в   | Статус       | Форма оплаты          |     |

Если вы кликните по ПВЗ, то перейдете на страницу этого Пункта со всей информацией, фото, контактам, графикам работы и т.д.

Форма оплаты «Нет» означает, что заказ оплачен, и вам остается оплатить только услугу доставки и выдачи.

Форма оплаты «Конверт» означает, что при получении заказа вам необходимо не только оплатить услугу доставки и выдачи, но и передать оператору ПВЗ конверт для Организатора.

Форма оплаты «Наличные» означает, что при получении заказа вам необходимо не только оплатить услугу доставки и выдачи, но и передать оператору ПВЗ сумму, указанную как наложенный платеж, для Организатора.

При необходимости вы можете «выгрузить» этот список. Для этого выберете формат Excel или .PDF вверху станицы.

Аналогичным образом можно отслеживать все заказы по статусам в этом блоке.

#### Блок 2. Карта лояльности «Выгодно Всем»

Если вы являетесь держателем нашей карты лояльности, то вы сможете всегда держать под рукой ваш баланс баллов, чтобы более рационально им распоряжаться. Для отображения баланса вам необходимо привязать вашу карту к Личному Кабинету (Рис.5)

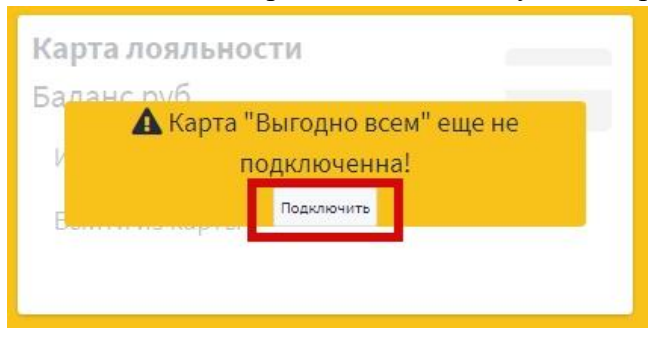

Для этого кликните по кнопке «Подключить» в блоке Карта лояльности. В открывшемся окне вам необходимо ввести номер карты и пин-код с карты и нажать кнопку «Подключить» (Рис.6)

| É   | C Bana<br>D Bana<br>D Bana<br>D Bana | а лояльности<br>не руб<br>А Карта "Выгодно всем" еще не<br>подключенна!<br>Подключитв | <b>Возможности</b><br>Пункты выдачи заказов<br>Обратится в службу поддержки<br>Изменить личные данные |
|-----|--------------------------------------|---------------------------------------------------------------------------------------|----------------------------------------------------------------------------------------------------|
| -   | Подключени                           | е карты                                                                               | ×                                                                                                    |
|     | Для подклю<br>введите ном            | чения карты лояльности "Выгодно всем"<br>ер карты и пин-код                           |                                                                                                    |
| тва | Номер<br>карты                       | XXXXXXX                                                                               |                                                                                                    |
|     | Пин-код                              | xxxx                                                                                  |                                                                                                    |
|     | Подключить                           |                                                                                       | 23//DLITL                                                                                             |
|     |                                      |                                                                                       | Закрыть                                                                                               |
|     |                                      |                                                                                       |                                                                                                    |

После этого Блок в Личном кабинете обновится, и вы увидите баланс вашей карты «Выгодно Всем» (Рис.7)

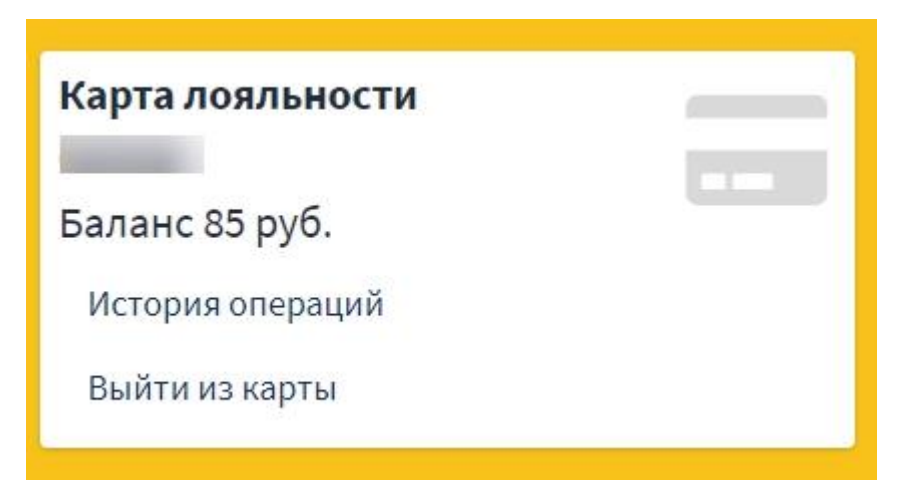

При желании вы можете увидеть всю историю начисления и списания баллов. Для этого кликните по «История операций». В открывшемся окне вы увидите дату операции, номер заказа, а также начисление или списание произошло по этой операции (Рис.8)

| История операций по карте              |              |                   |        |  |  |
|----------------------------------------|--------------|-------------------|--------|--|--|
| Тоиск:                                 |              |                   |        |  |  |
| Дата операции 🛧                        | # операции 🕾 | Начислено/списано | Баланс |  |  |
|                                        | 122619       | +5                | 5      |  |  |
|                                        | 123044       | +5.5              | 16.5   |  |  |
|                                        | 123964       | +5                | 21.5   |  |  |
|                                        | 122722       | +6                | 11     |  |  |
|                                        | 122048       | +5.5              | 27     |  |  |
|                                        | 125950       | +5                | 32     |  |  |
|                                        | 126867       | +5.5              | 37.5   |  |  |
|                                        | 127899       | +6                | 43.5   |  |  |
|                                        | 129125       | +5                | 48.5   |  |  |
|                                        | 132629       | +5                | 58.5   |  |  |
| Дата операции                          | # операции   | Начислено/списано | Баланс |  |  |
| Записи с 1 до 10 из 36 записей 2 3 4 > |              |                   |        |  |  |
| Назад                                  |              |                   |        |  |  |

#### Блок 3. Возможности

Этот блок отражает ваши текущие возможности. Вы можете:

- Посмотреть весь список наших ПВЗ с фото, графиками работы и всеми данными;
- Написать сообщение в Тех.поддержку или в Отдел развития ПВЗ77;
- Изменить личные данные.

#### Блок 4. Уведомления

В этом блоке у вас есть возможности выбора получения конечных статусов в самых часто используемых мессенджерах, подключенных на вашем смартфоне. Для это достаточно просто передвинуть ползунок напротив любого мессенжера. Количество подключаемых мессенджеров не ограничено. Можете подключить все, чтобы точно не пропустить уведомление о готовности к выдаче вашего заказа.

Мы будем увеличивать количество мессенджеров для извещения. Все новые по умолчанию будут добавляться в блок «Уведомления».

В заключении хочется добавить, что данная версия сайта адаптирована для работы на смартфоне или планшете, поэтому ваш личный кабинет всегда будет с вами. Хочется верить, что вам он понравится, а мы в свою очередь обещаем дальше работать над ним и предоставлять вам большее удобство в работе с нами.